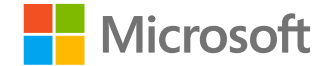

# サポートを装った詐欺に ご注意ください

# セキュリティレスポンス チーム日本マイクロソフト株式会社

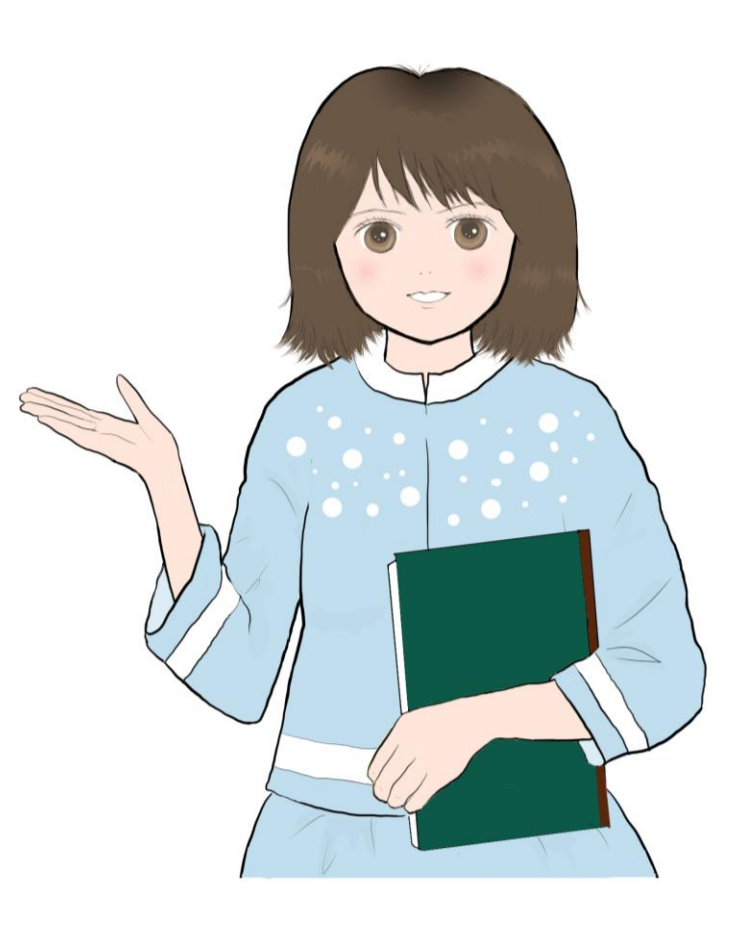

#### サポートを装った詐欺

パソコンやタブレット利用している際に、突然、ウイルスに感染したといった警告画面とともに、 音声や警告音が鳴り、サポートに連絡するよう求められることがあります。 これは、お使いのパソコンやタブレットに問題が発生したように見せかけ、ユーザーをだまそうとす る、サポート詐欺の手口です。

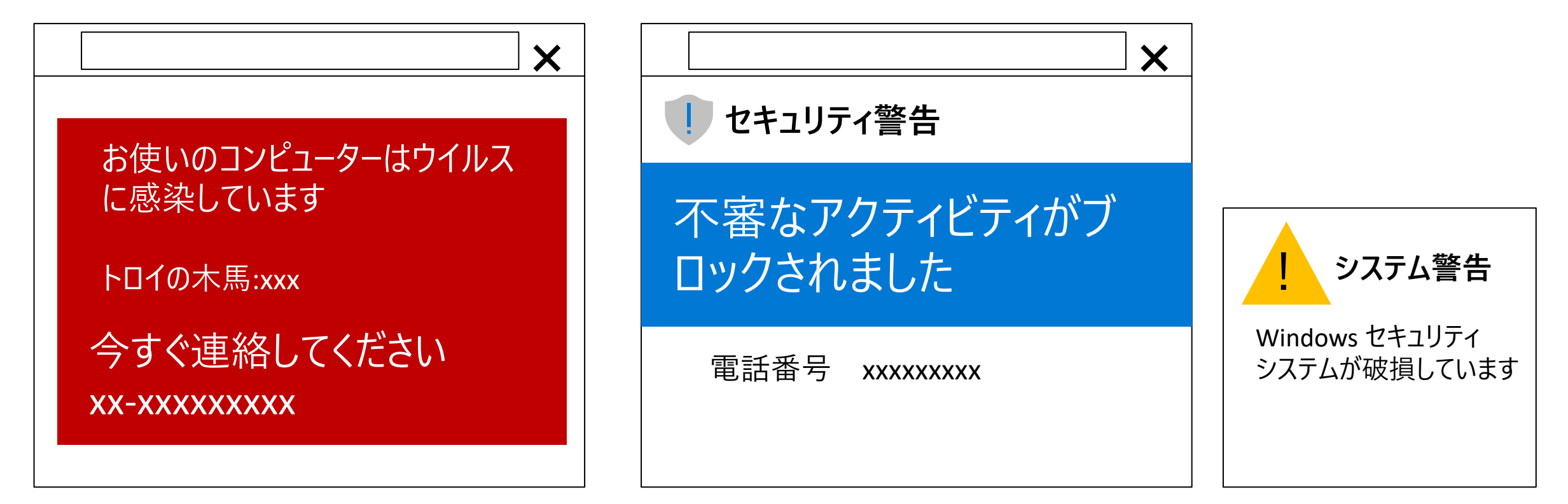

#### サポートを装った詐欺

サポート詐欺では、ユーザーがインターネットを閲覧している際に、検索結果などから、偽の警告を表示するウェブサイトに誘導します。

サポート詐欺ウェブサイトに掲載された 電話番号に電話をすると ・サポート名目で金銭を要求される ・遠隔操作でPCを操作される ・情報を取得される ・マルウェアをインストールされる などの被害にあう事例が報告されています

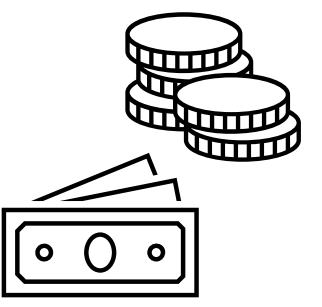

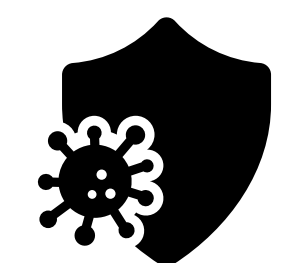

# マイクロソフトを装ったサポート詐欺の事例

これらの表示はマイクロソフトから配信したものではなく、記載されている内容は事実ではありません

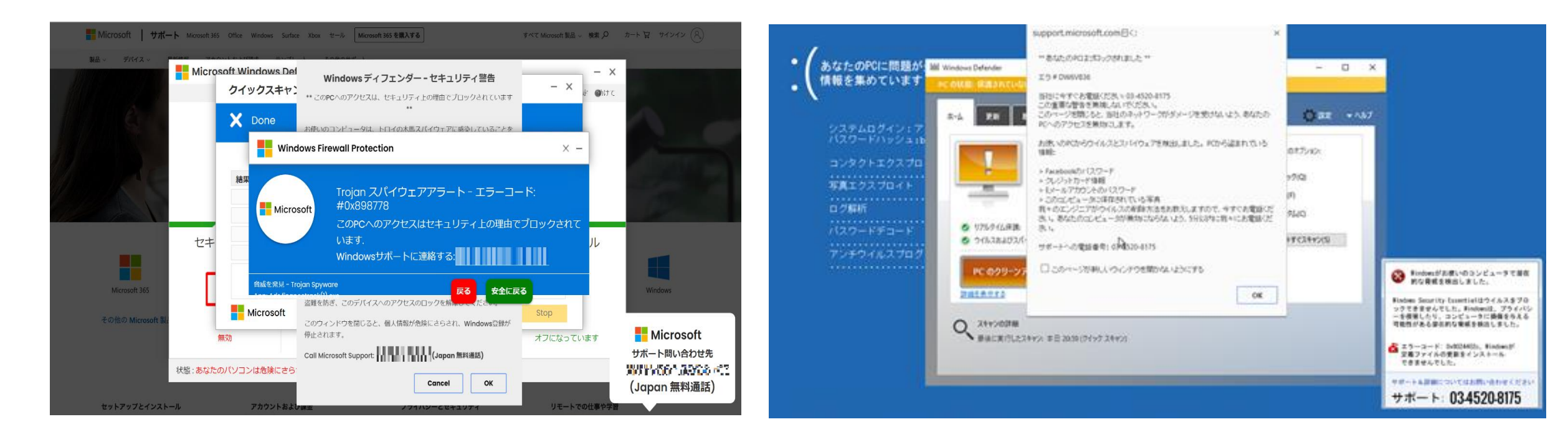

#### ※こちらはあくまで一例です。類似した内容や別の電話番号が表示される場合があります。

# マイクロソフトのサポートを装う詐欺にご注意ください

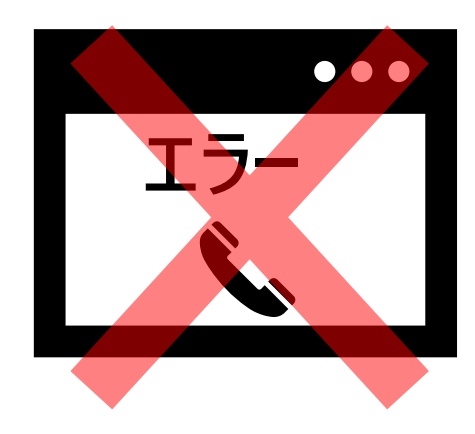

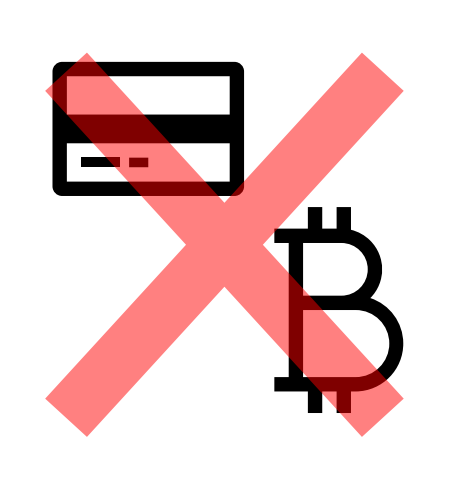

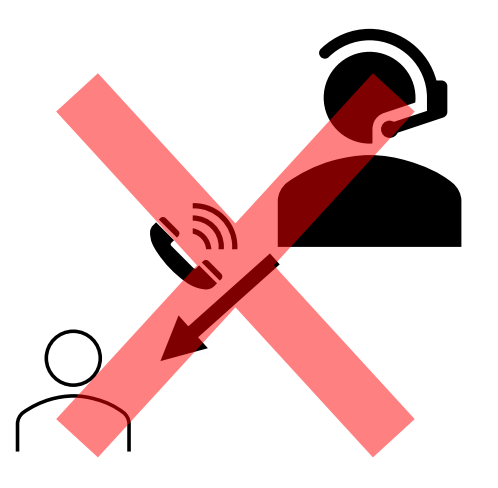

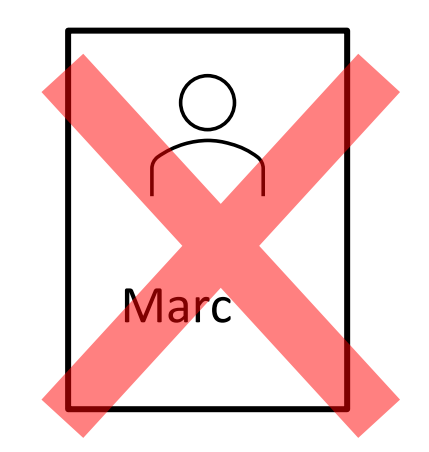

エラー画面や警告に 電話番号はありません ギフトカードや ビットコインでの サポート料金の請求は ありません マイクロソフトから 一方的なサポートの連絡は ありません

社員証を提示することは ありません

#### サポート詐欺の画面の内容や偽のサポートオペレーターの指示に 従わないようにしましょう

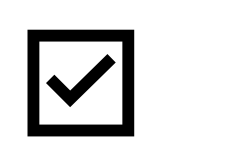

画面に表示された警告を クリックしない

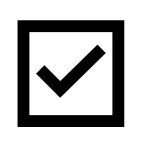

指定された番号に 電話しない

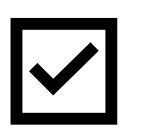

指定されたソフトウェアを インストールしない

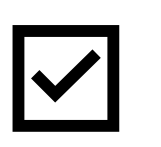

金銭の **支払いをしない** 

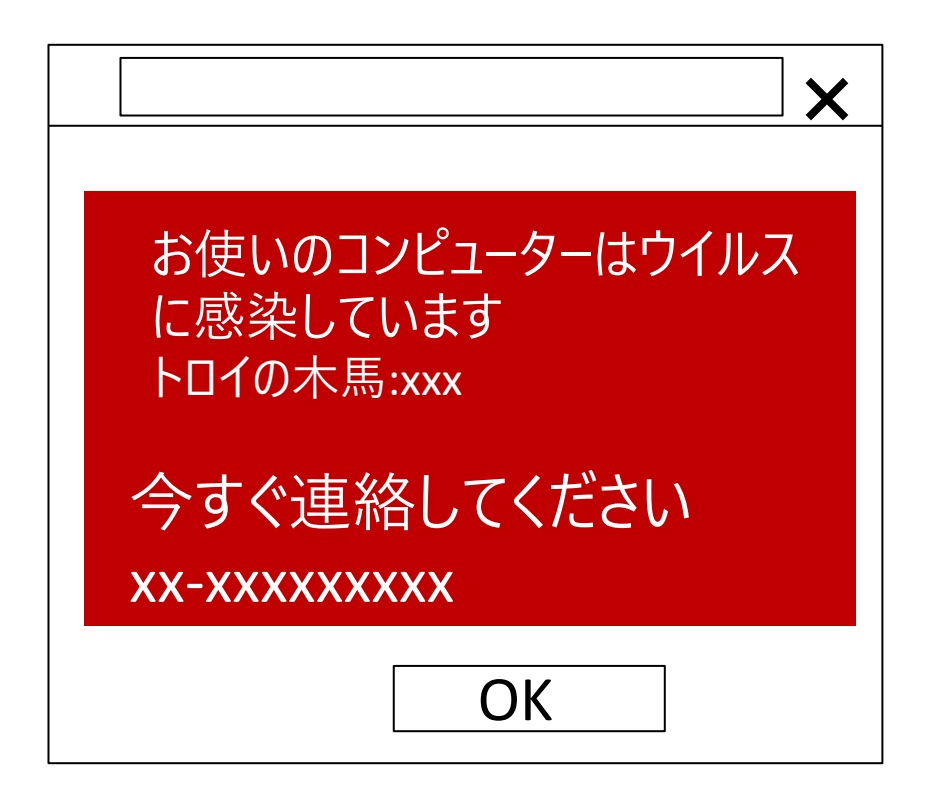

サポート詐欺の画面を、終了する

- 1. キーボードの[Ctrl] [Alt] [Del] の 3 つのキーを同時に押す
- 2. [タスクマネージャー] を起動

3. ブラウザーアプリ (Microsoft Edge や Chrome) を選択し [タスクの終了] をクリック

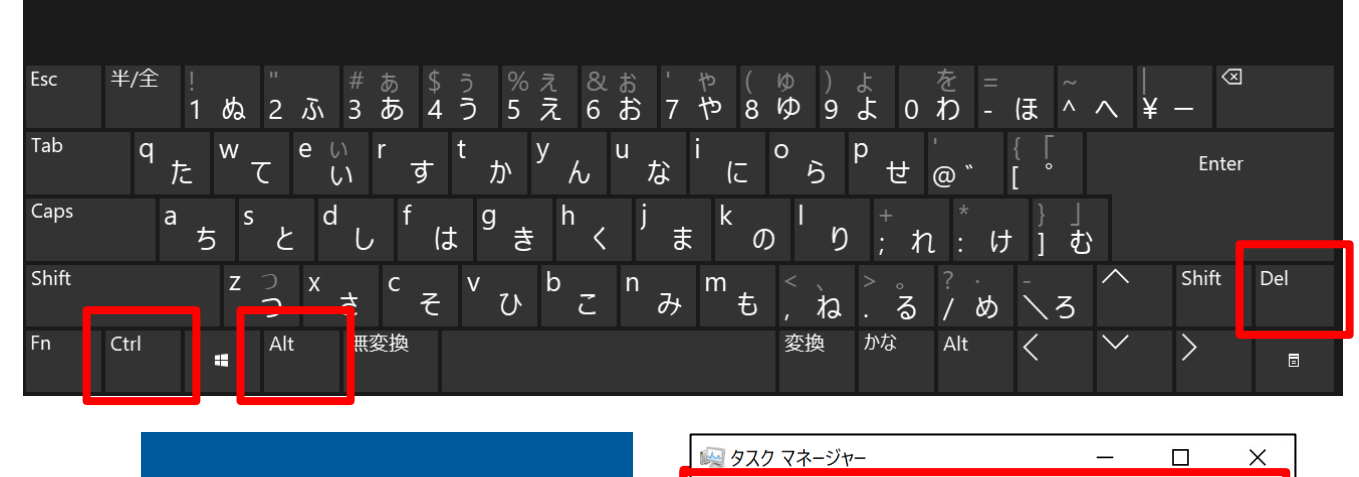

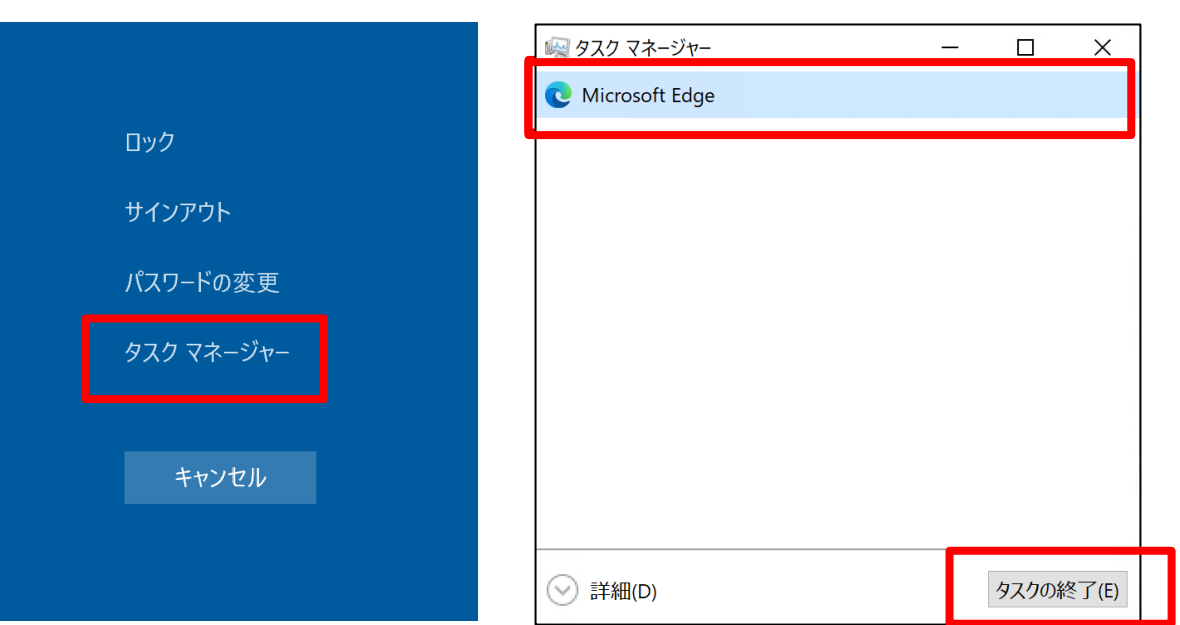

## ウイルスチェックの実行方法

Windows 標準の Microsoft Defender を利用し、フル スキャンを実行してください

#### Windows セキュリティ 手順 (Windows 11) $\leftarrow$ ○ ウイルスと脅威の防止 スタートボタン 🖿 から [設定] 🎬 をクリックし、 1. $\equiv$ [プライバシーとセキュリティ]をクリックする Windows セキュリティ 脅威からデバイスを保護します。 [Windows セキュリティ] をクリックする 2. $\leftarrow$ スキャンのオプション 仚 [ウイルスと脅威の防止] をクリックする 3. ≡ クイック、フル、カスタム、または Microsoft Defender オフライン スキャンを実行しま [スキャンオプション]をクリックする 4. $\bigcirc$ ③ 現在の脅威 す。 俞 [フルスキャン]を選択し[スキャン]をクリックする 5. 現在の脅威はありません。 $\bigcirc$ 現在の脅威はありません。 8 最後に実行したスキャン: 2022/03, A 最後に実行したスキャン: 2022/03/02 2:20 (クイック スキャン) 0 個の脅威が見つかりました。 手順 (Windows 10) 0 個の脅威が見つかりました。 スキャンの継続時間 4 分 45 秒 (p) (p) 20790 ファイルがスキャンされました。 スタートボタン 💶 から設定 🐵 をクリックし、 スキャンの継続時間 4 分 45 秒 1. 許可された脅威 20790 ファイルがスキャンされました 日 [Windows の設定]を開く 保護の履歴 旦 [更新とセキュリティ] をクリックする 2. 旦 クイック スキャン $\otimes$ 3. [Windows セキュリティ] をクリックする ○ クイック スキャン $\otimes$ R 4. [ウイルスと脅威の防止]をクリックする スキャンのオプション システム内で脅威が検出されることが多いフォルダーをチェックします。 [スキャンオプション] をクリックする 5. フルスキャン 許可された脅威 R [フルスキャン] を選択し[スキャン] をクリックする 6. ハード ディスク上のすべてのファイルと実行中のプログラムをチェックします。このス 保護の履歴 キャンは、1時間以上かかることがあります。

#### サポート詐欺の被害にあった場合

#### サポート詐欺の画面に表示された番号に電話をした場合

電話で指示された内容には決して従わず、金銭も支払わないようにしましょう。 また、後日、偽のサポートオペレーターが、あなたの電話に繰り返し電話をかけてくる可能性 があります。着電しても、応答せず、着信拒否の設定をすることをお勧めします。

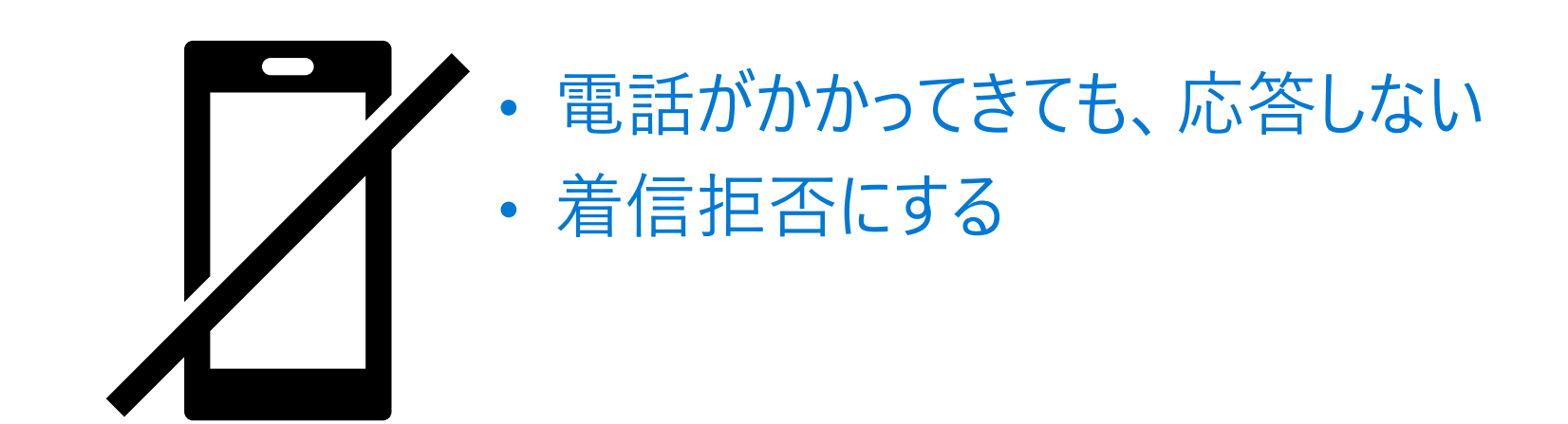

指示されたソフトウェアをインストール・遠隔操作を許可した場合 偽のサポートオペレーターが指示したアプリやソフトウェアをインストールしてしまった場合は、それら をアンインストールしてください。もし、どのアプリかわからない場合は、システムの復元やリセットを 実施することで、以前の状態に戻すことをお勧めします。

| <ul> <li>← 設定 - □ ×</li> <li></li></ul>                                                              | <ul> <li>アプリをアンインストールする</li> </ul>                                                                                                    |
|----------------------------------------------------------------------------------------------------|----------------------------------------------------------------------------------------------------|
| オプション機能<br>アプリ実行エイリアス<br>検索や並べ替えを行ったり、ドライブでフィルターをかけたりできます。アプリをアンイン<br>ストールまたは移動する場合は、一覧で目的のアプリを選びます。 | <ul> <li>手順 (Windows 11)</li> <li>1. スタートボタン ➡ いら [設定] ♀ Eクリックする</li> <li>2. [アプリ] をクリックする</li> <li>3. [アプリと機能] をクリックする</li> <li>4. インストールしたアプリをクリックし、[アンインストール] をクリックする</li> </ul> |
| このリストを検索                                                                                             | <ul> <li>手順 (Windows 10)</li> <li>1. スタートボタン ■ から設定 ◎ をクリックし、 [Windows の設定]を開く</li> <li>2. [アプリ] をクリックする</li> </ul>                                                                 |
| 3D ビューアー 16.0 KB<br>Microsoft Corporation 2021/10/29                                                 | │ 3. [アプリと機能] をクリックする<br>│ 4. インストールしたアプリをクリックし、[アンインストール] をクリック<br>│ する                                                                                                    |

## ブラウザーの通知の許可をクリックした場合

サポート詐欺の画面を閉じても、繰り返しサポート詐欺の画面が表示される場合は、 ブラウザーの通知の許可をしている可能性があります。

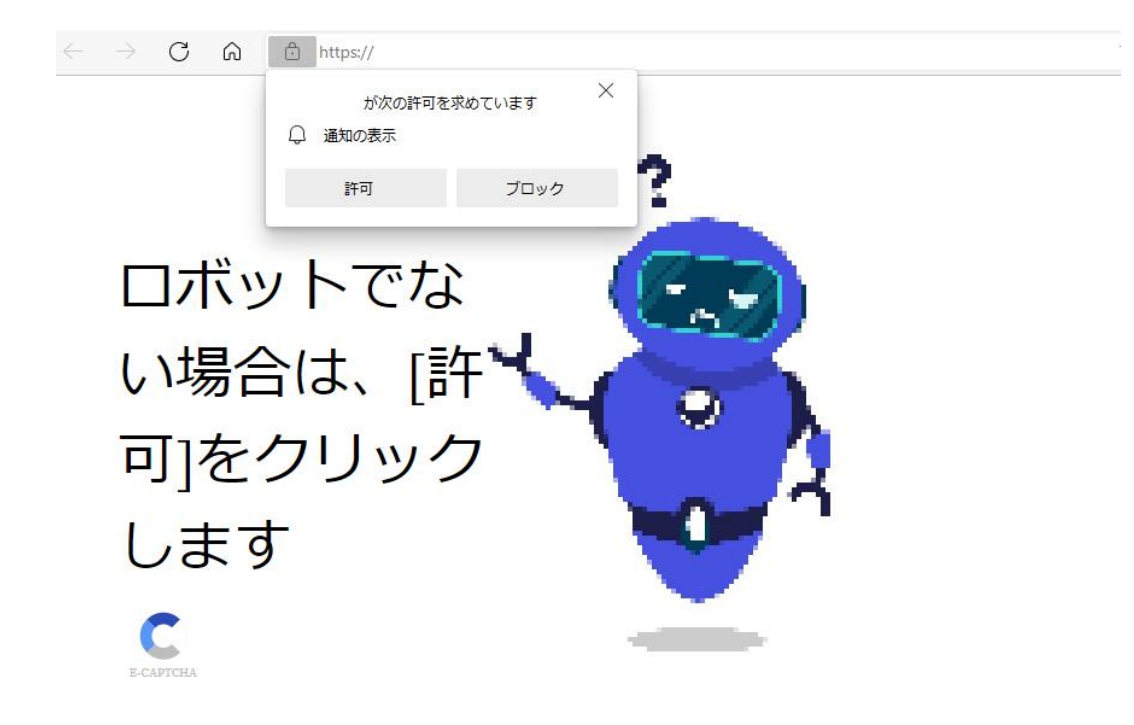

# ブラウザーの通知の許可をクリックした場合

ブラウザーの設定から通知の許可を取り消してください。

#### ・通知の許可を取り消す

#### 手順 (Microsoft Edge)

- 1. ブラウザの右上にある ... ボタンをクリックする
- 2. [設定]をクリックする
- 3. [Cookieとサイトのアクセス許可]をクリックし、[通知]をクリックする
- 4. [許可]の項目にあるサイトの … ボタンをクリックし、削 除をクリックする

| 設定                         | すべてのアクセス許可                                                                     |
|----------------------------|--------------------------------------------------------------------------------|
| Q、設定の検索                    | すべてのサイトに適用されるアクセス許可                                                            |
| プロファイル                     | <ul><li>     場所     常に確認する     </li></ul>                                      |
| 🗗 プライバシー、検索、サービス           |                                                                                |
| ③ 外観                       |                                                                                |
| 🛅 [スタート]、[ホーム]、および [新規] タブ |                                                                                |
| ビ 共有、コピーして貼り付け             |                                                                                |
| G Cookie とサイトのアクセス許可       | 常に確認する                                                                         |
| □ 既定のブラウザー                 | <ul><li>(・) モーション センサーまたは光センサー</li><li>サイトでのモーション センサーと光センサーの使用を許可する</li></ul> |
| <u>↓</u> ダウンロード            |                                                                                |
| 鈴 ファミリー セーフティ              | ○ 通知                                                                           |
| A <sup>t</sup> 言語          | 常に確認する                                                                         |
| 許可<br>予 https://           | 追加<br>… ② ブロック<br>… ② 編集<br>① 削除                                               |

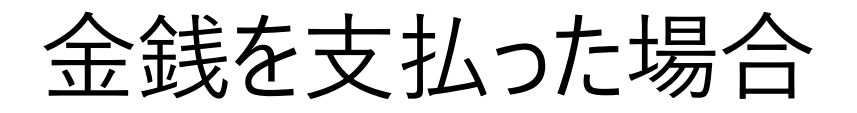

偽のサポート オペレーターの指示に従い、金銭を支払った場合は、警察などの法執行機関に 相談することをお勧めします。また、クレジットカード番号を伝えた場合は、クレジットカード会 社に相談することをお勧めします。

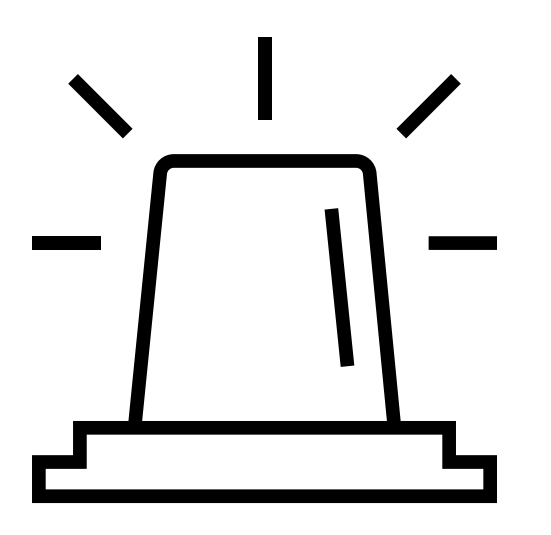

#### ・法執行機関に相談

・クレジットカード会社に相談

# マイクロソフトへの報告にもご協力ください

サポート詐欺の被害に遭った可能性がある 場合は、マイクロソフトがサポート詐欺の被 害状況を把握できるように、報告をお願い します

#### テクニカル サポート詐欺の報告

www.microsoft.com/reportascam

併せて、お住まいの地域の法執行機関にも 報告することをお勧めします。

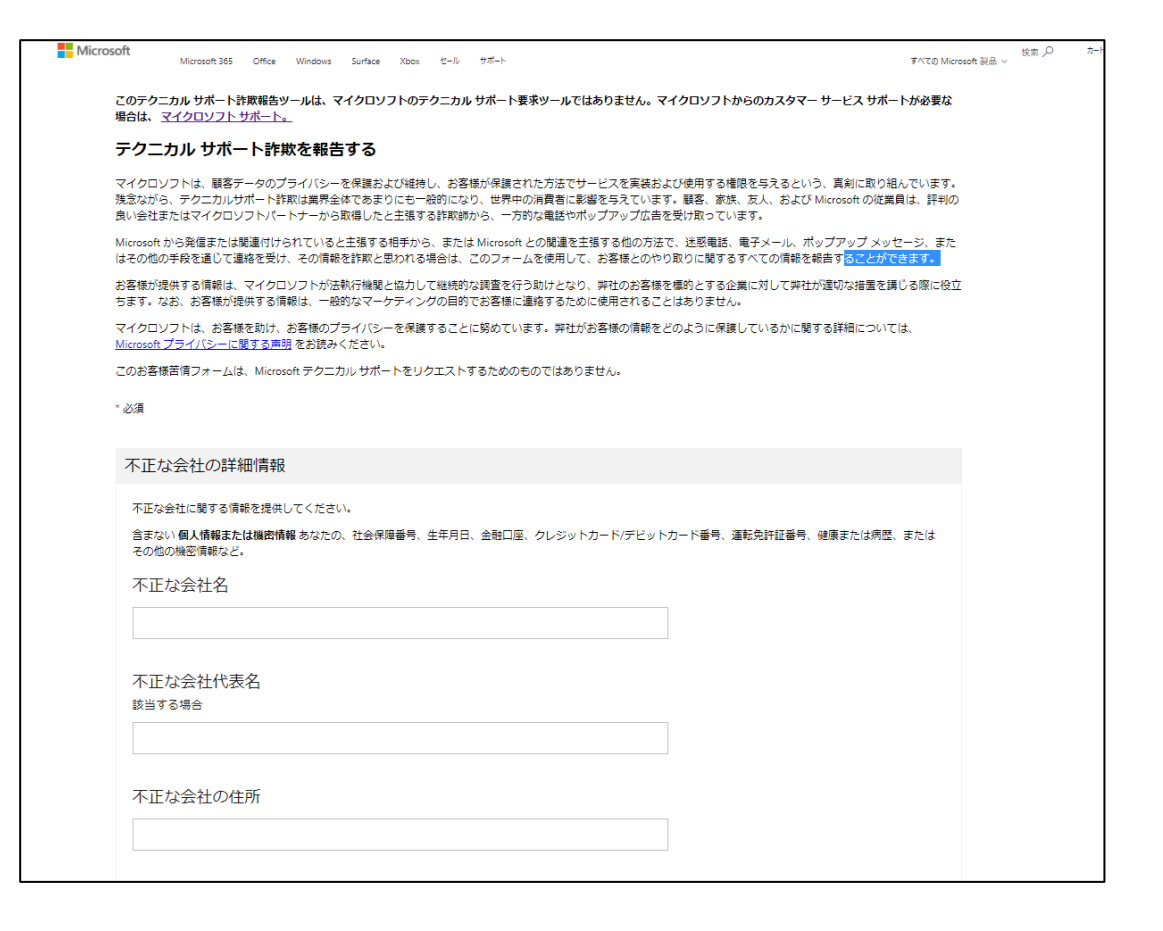

#### 公式 マイクロソフト サポートへご相談を

マイクロソフトへの連絡を求められた場合は、警告表示から連絡するのではなく、公式サイト ヘアクセスし、確認をしてください。その他、お困りのことがありましたら、マイクロソフトの公式 相談窓口にご相談ください。

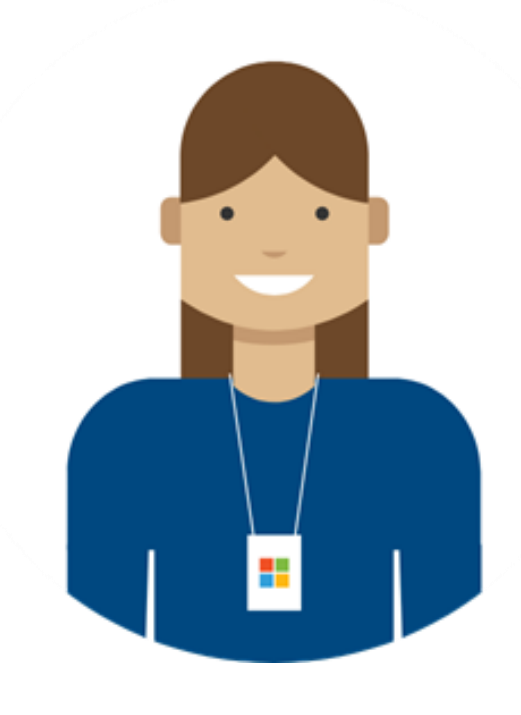

#### マイクロソフト サポート 公式サイト

https://support.microsoft.com

法人のお客様 TEL: 0120-41-6755 平日 9:00 – 17:30 (祝日および弊社指定休業日を除く)

個人のお客様 TEL: 0120-54-2244 平日 9:00 – 18:00、土日 10:00 – 18:00 (祝日および弊社指定休業日を除く)

#### 参考情報 サポート詐欺から身を守る方法

マイクロソフトのサポートを装った詐欺に ご注意ください

https://aka.ms/SupportScamJP

サポート詐欺から PC を保護する https://aka.ms/SupportScam

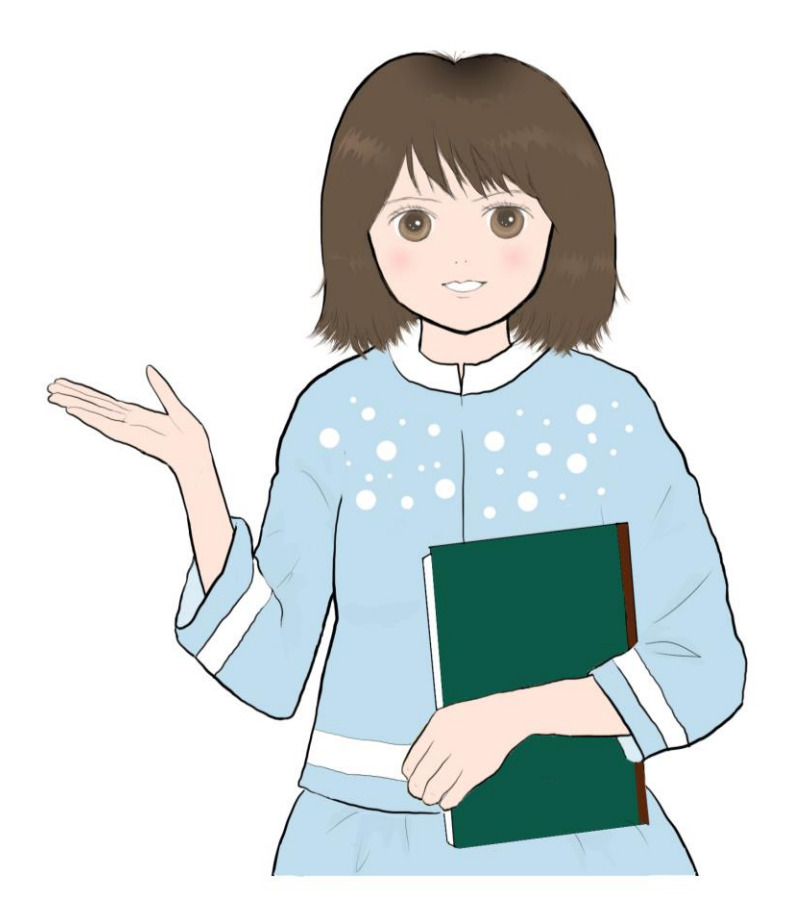

# マイクロソフトのサポートを装った詐欺にご注意ください

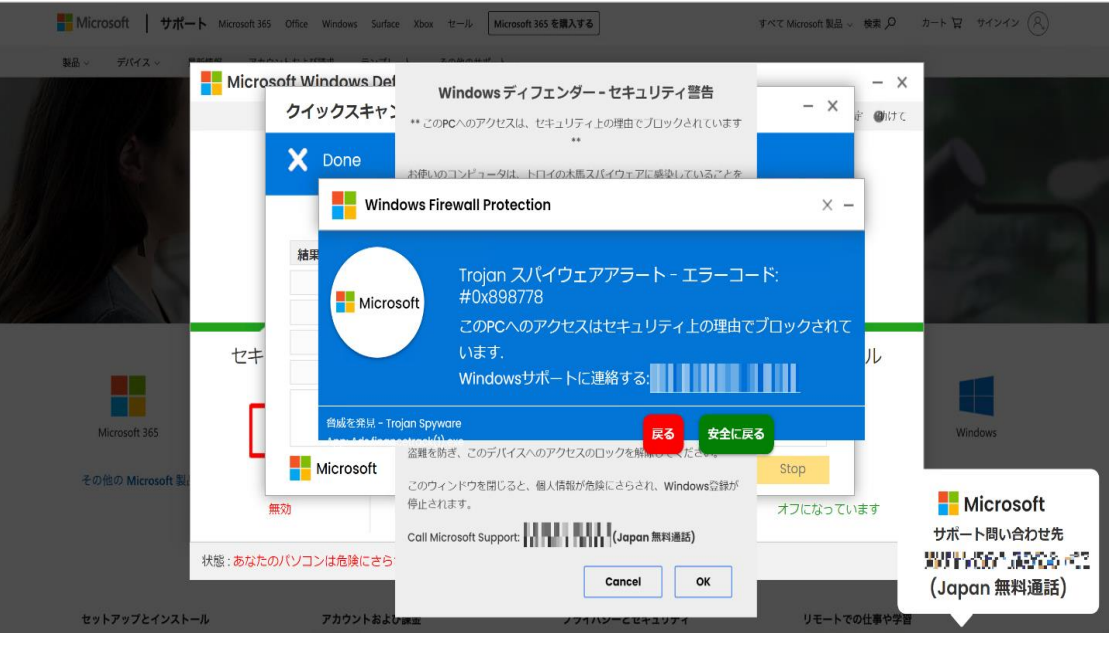

#### サポート詐欺の画面例

※画面はあくまで一例です。類似した内容や別の電話番号が表示される場合があります。

PC でインターネットを閲覧している際に、ガイド音声や警告音とともにマイクロ ソフトを名乗った警告がブラウザーに表示されるお客様がいらっしゃることを確 認しています。

本警告が表示されると、ブラウザーを閉じるなどの操作を受け付けない状態と なり、セキュリティ対策のために特定の電話番号に電話するよう案内が表示 されますが、この表示はマイクロソフトから配信したものではなく、記載されて いる内容は事実ではありませんので、絶対に電話しないようお願いいたしま す。

・マイクロソフトのエラーメッセージと警告メッセージに、電話番号が記載されることはありません。

•マイクロソフトのサポートは、ビットコインやギフト カードの形式でサポート料金を請求する ことはありません。

•マイクロソフトは個人情報や財務情報をお尋ねする、またはコンピューターを修理するためのテクニカルサポートを提供するという名目で、メールメッセージを一方的に送信、またはお電話をすることはありません。マイクロソフトとのすべての通信はユーザーから発信される必要があります。

サポート詐欺の画面が表示されたら、警告画面表示をクリックせず、画面を閉じてください 表示画面を操作することができない場合は、「Ctrl」「Alt」「Del」の3つのキーを同時に押して「タスクマネージャー」を起動し、ブラウザーソフトを選択し、「タスクを終 了」してください。偽警告画面を閉じることができます。

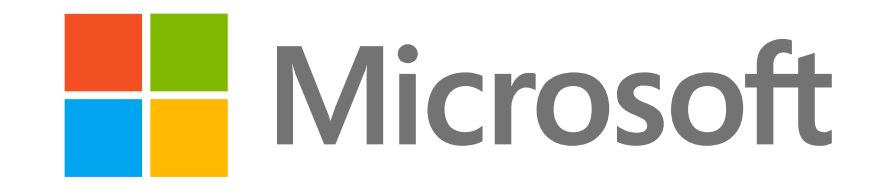